# INSTRUKCJA KORZYSTANIA Z GOOGLE MEET

Google Meet to aplikacja służąca jako komunikator internetowy. W ofercie znajduje się możliwość prowadzenia zarówno wideo rozmów czy czat na żywo. Z aplikacji można korzystać poprzez przeglądarkę internetową jak również przez telefon komórkowy, w którym trzeba zainstalować aplikację Meet od firmy Google.

# W jaki sposób można dołączyć do spotkania

Do spotkania można dołączyć poprzez link do wydarzenia w Kalendarzu Google, link przesłany na platformie Librus lub na maila naszej organizacji w domenie ornontowice.edu.pl

Większość uczniów naszej szkoły ma założone maile szkolne, które dają im możliwość dołączenia do lekcji bez oczekiwania na zgodę nauczyciela. Dlatego ważne, aby podczas zdalnego nauczania uczniowie korzystali z maili utworzonych głównie w tym celu. Jeśli będziemy dołączać do spotkania poprzez link przesłany na platformie Librus pamiętajmy, aby w tej samej przeglądarce być zalogowanym również do maila szkolnego, który bezpośrednio przekieruje nas do lekcji i pozwoli dołączyć bez dodatkowego oczekiwania na akceptację. Również korzystając z aplikacji Meet na telefonie czy tablecie pamiętajmy, aby w kontach mailowych dodać konto Google dostarczone przez szkołę.

## Dołączenie do lekcji za pomocą linku

- 1. Należy kliknąć w link otrzymany mailem lub na Librusie
- Należy postępować zgodnie z instrukcjami na ekranie pamiętajmy aby wyrazić zgodę na użycie kamery i mikrofonu w naszych urządzeniach, z których korzystamy.

## Zmian układu ekranu

Można zmienić liczbę uczestników widocznych na ekranie. Liczba kafelków może się zmieniać w zależności od rozmiaru okna przeglądarki.

1. Na komputerze należy dołączyć do spotkania wideo.

- W prawym dolnym rogu kliknąć Więcej 
  Zmień układ 
  Trzeba wybrać opcję:
  - Automatycznie: widok, który Meet wybiera domyślnie i na ekranie widoczne jest 9 kafelków.
  - Sąsiadująco: widok, który może obejmować do 49 osób jednocześnie.
    Domyślnie na ekranie widoczne jest 16 kafelków.
    - U dołu okna znajduje się suwak, który należy przesunąć do liczby kafelków, które chcemy zobaczyć na ekranie.
  - Wyróżnienie: okno wypełnia aktywny rozmówca lub udostępniony ekran.
  - Pasek boczny: głównym obrazem jest widok aktywnego rozmówcy lub udostępniony ekran. Z boku zobaczysz miniatury innych uczestników.
- 3. Nowy układ zostanie automatycznie zapisany, ale na początku każdego spotkania zostanie przywrócona domyślna liczba kafelków.

**Wskazówka:** gdy zostaje wybrany nowy układ, ustawienie jest zapisywane automatycznie. Aby powrócić do układu domyślnego, należy kliknąć **Automatycznie**.

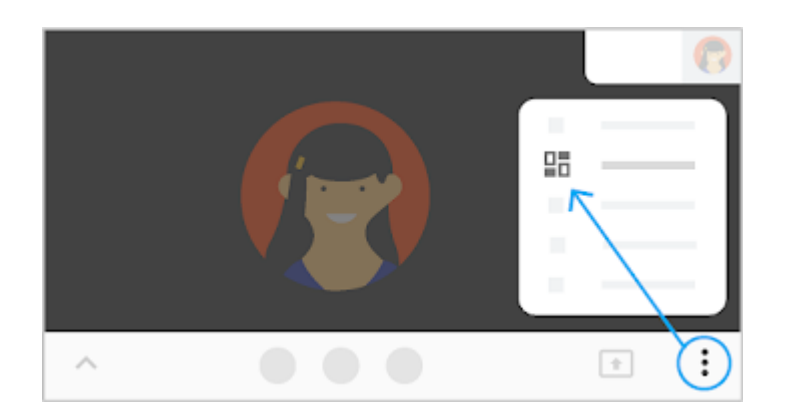

# Wysyłanie wiadomości na czacie podczas spotkania wideo

Na komputerze lub urządzeniu mobilnym można wysyłać wiadomości do innych uczestników rozmowy wideo, w której właśnie bierzecie udział.

- 1. Dołącz do spotkania wideo
- 2. Kliknij Czat (w prawym górnym rogu).
- Wpisz wiadomość i kliknij ikonę Wyślij

W urządzeniu z Androidem

- 1. Dołącz do rozmowy wideo.
- 2. Kliknij **Czat**.
- 3. Wpisz wiadomość i kliknij ikonę Wyślij >>.

W urządzeniu iPhone i iPad

- 1. Otwórz aplikację Meet 🤤.
- 2. Dołącz do rozmowy wideo.
- 3. W prawym dolnym rogu kliknij Więcej 🕴.
- 4. Kliknij Wiadomości w trakcie rozmowy 🖳

### Zmiana głośników i mikrofonu

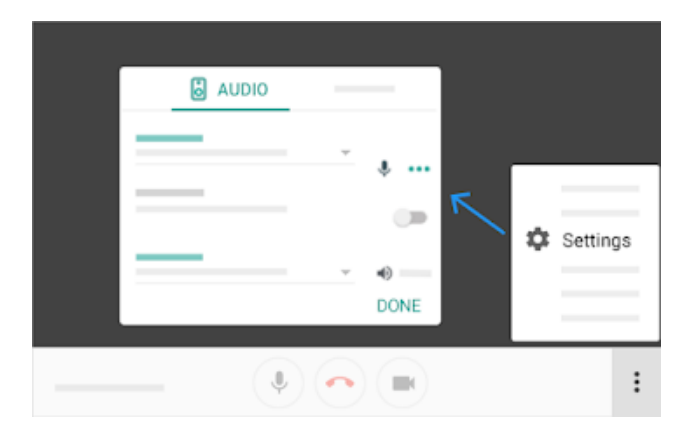

### Wyciszanie mikrofonu i wyłączenie obrazu wideo

W dolnym menu sterującym należy odpowiednio od elementu, który chcemy wyłączyć nacisnąć ikonę mikrofonu lub kamery. Po naciśnięciu pojawi się ikona z przekreśleniem. Aby ponownie włączyć mikrofon lub wideo należy ponownie nacisnąć ikonę mikrofonu lub kamery.

### Zakończenie spotkania w Meet

Aby zakończyć swój udział w lekcji należy nacisnąć czerwoną słuchawkę, która automatycznie rozłączy połączenie wideo.